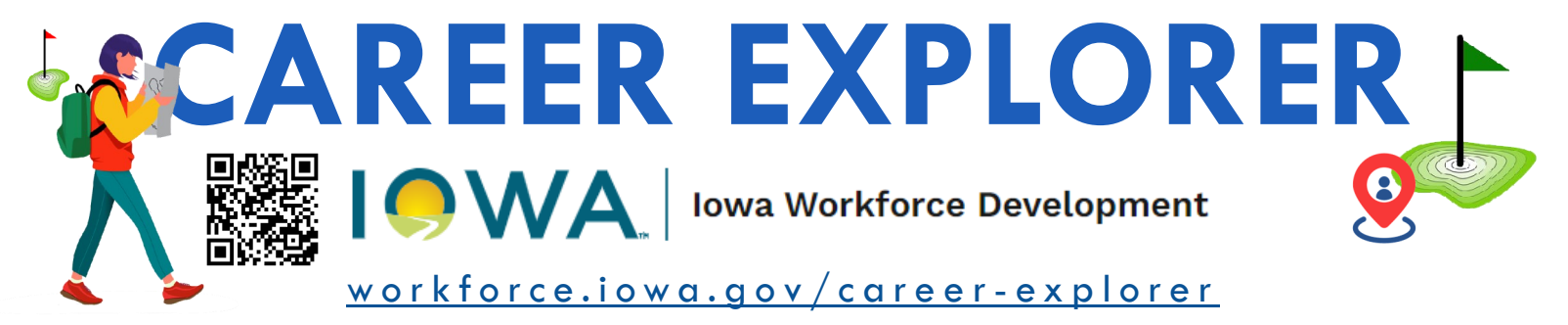

# LEARN ABOUT JOBS IN YOUR AREA A USER'S GUIDE:

### Step 1: Go to workforce.iowa.gov/career-explorer

Step 2: Choose the area you want to see your job information based on, by either clicking the green 'State of Iowa' button to see statewide level

information. OR

by <u>clicking a county</u> in the map to see information specific to the region that county belongs to.

### After you select your

**area** you will be taken to the next page called, **'Select Your Job'**, where you can choose the job you're interested in.

The next page of this user's guide will give you details on how use the <u>'Select Your Job'</u> page.

### Welcome to... IOWA'S CAREER

Find out what you need to know to make decisions about your career

TO START, click the green button below to see data at the state level OR click your county in the ma to see more local data.

**THEN** you will be taken to the next tab in this tool where you can select the job you're interested in and view the potential wages you can earn in the area you selected; along with the typical education, training, and experience requirements for that job--among many other details, including job videos.

#### State of Iowa

Wage, salary, and job forecast information will display for the area of the county you choose.

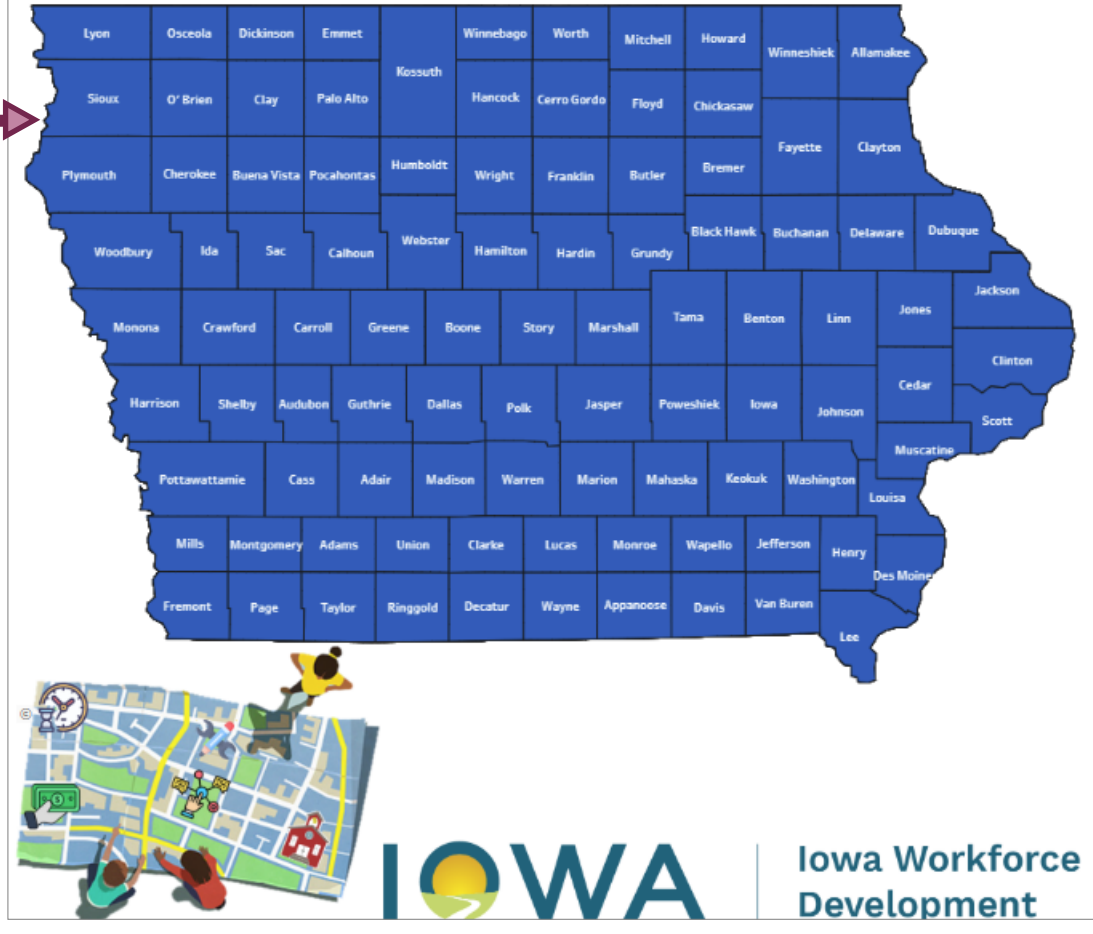

## **'SELECT YOUR JOB' TAB OF THE EXPLORER**

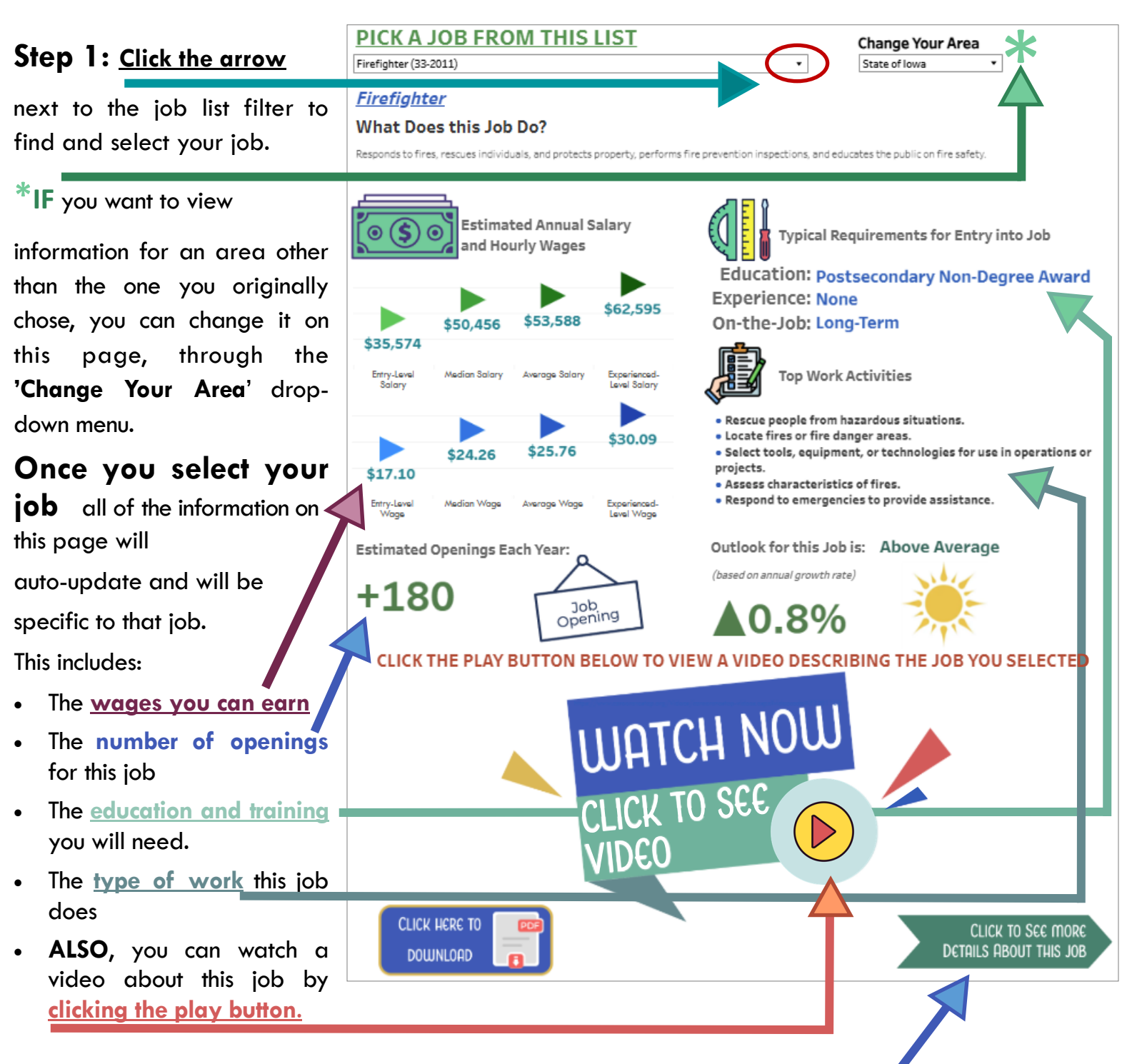

At anytime, if you want to download/print the info you see, and take it with you, you can do so by clicking the <u>Click Here to Download</u>\*\* button.

CLICK HERE TO

DOWNLOAD

**Step 2:** Click the <u>dark green arrow</u> to be taken to the next page, where you can see top skills related to this job as well as similar jobs to consider.

The next page of this user's guide will give you details on how use the **'Skills & Similar Jobs'** page.

\*\*For more details on how to download and print, go to the last two pages of this guide.

## **'SKILLS & SIMILAR JOBS' TAB OF THE EXPLORER**

Step 1: If you want to

change the job that you're viewing information for you can change it at any time through the job list <u>drop-y</u> <u>down menu</u>.

This page, will show you the top skills needed for the job you selected on the previous page.

It will also provide you a short list of similar job titles that you may be interested in.

**Step 2:** If you're interested in viewing employers in your area, you can <u>click this link</u> on the page to view

IWD's Employer Database (workforce.iowa.gov/edb) data). This database can be searched by area (county or city) and by the industry of the employer; and it will show you where the employers are located as well as contact information for each employer listed.

At anytime, if you want to download/print the info you see, and take it with you, you can do so by clicking the <u>Click Here to Download</u>\*\* button.

| CLICK HERE TO | PDF |
|---------------|-----|
| Download      |     |

\*\*For more details on how to download and print, go to the last two pages of this guide.

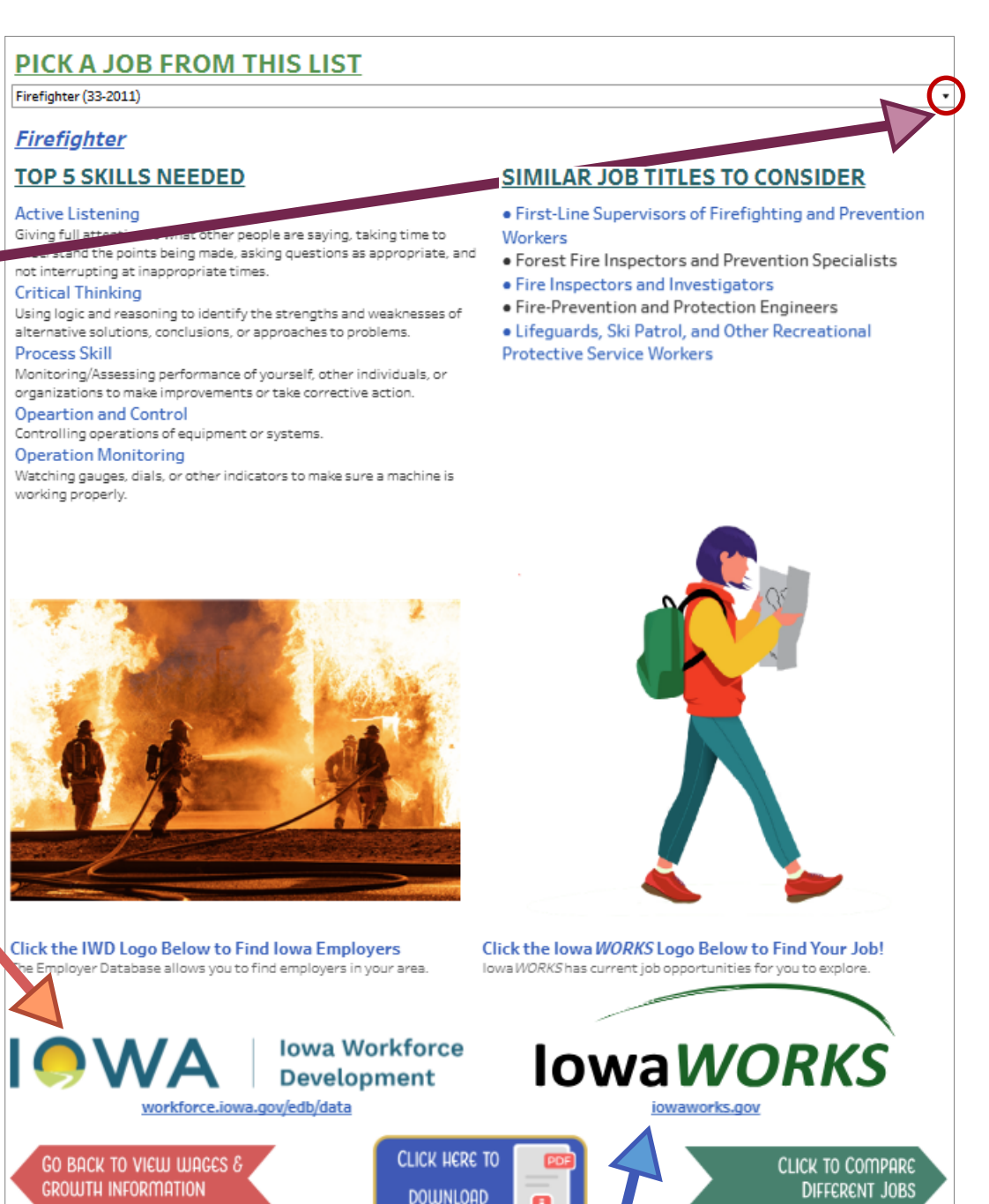

**Step 3:** If you're ready to begin searching for a job you can <u>click this link</u> on the page and it will take you to <u>lowaWORKS.gov</u>, which has a job board where you can search for job openings in the job title of your preference, in your area.

The next page of this user's guide will give you details on how use the **'Compare Jobs'** page. **Click the green arrow** in the bottom right

corner to be taken to this page.

## **'COMPARE JOBS' TAB OF THE EXPLORER**

Step 1: If you want to

change the area that the information is being shown for, you can change it through the 'Change Your Area' drop -down menu.

**Step 2:** The job title you chose on previous pages will be auto-selected on

this page. By using the <u>drop-</u> <u>down</u> of the 'Add Jobs to Compare' filter you can add more jobs to this page. After you've selected the ones you're interested in, click the Apply button at the bottom of the filter. It's recommended you choose no more than five jobs at a time, for the best viewing experience.

This page allows you to compare the wages, education and training, and the expected yearly openings for each job that you choose.

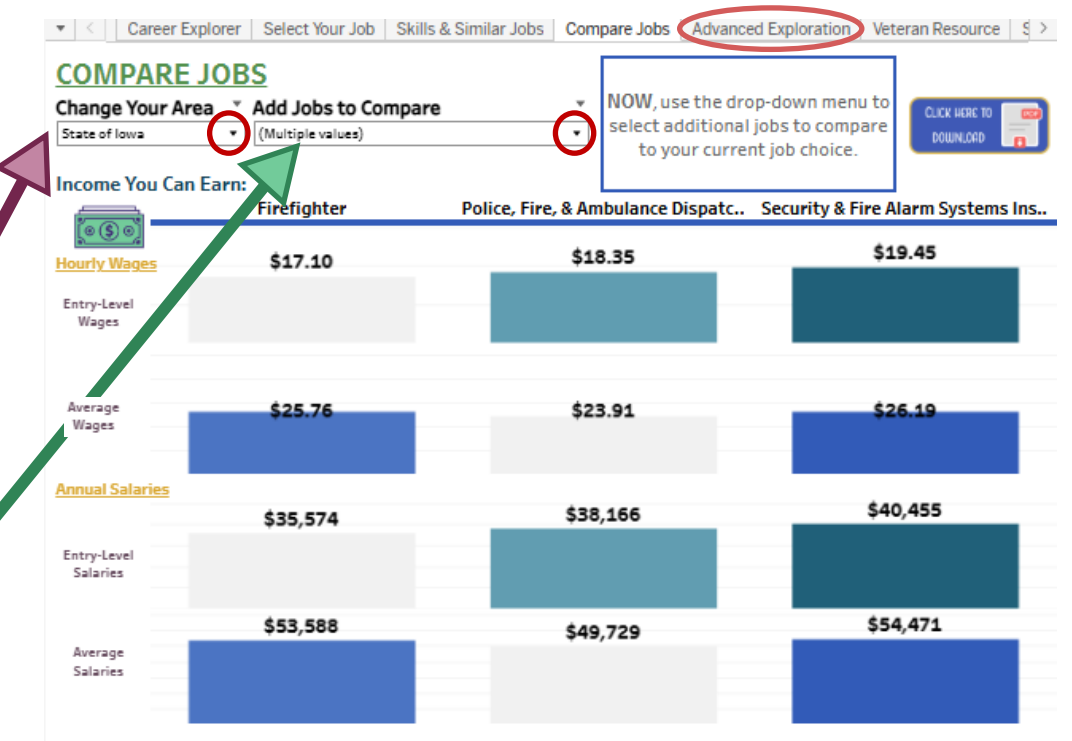

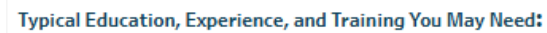

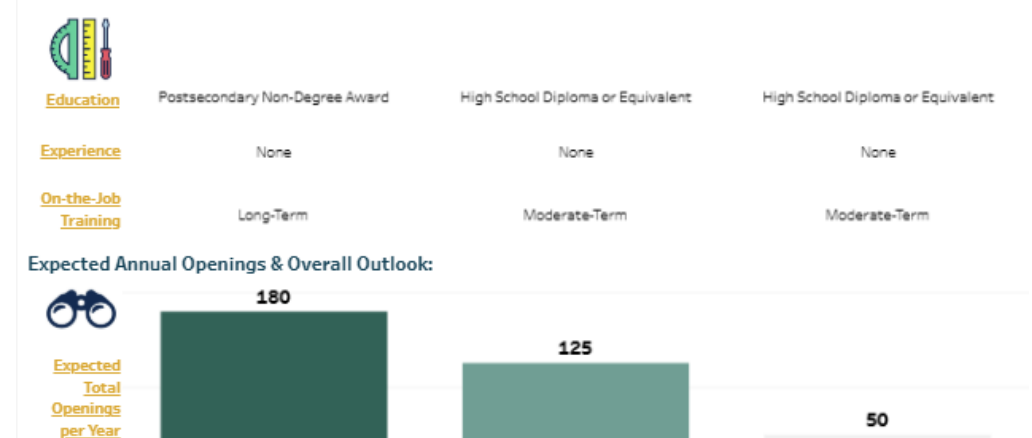

Above Average

Averace

At anytime, if you want to download/print the info you see, and take it with you, you can do so by clicking the <u>Click Here to Download</u><sup>\*\*</sup> button.

Above Average

Outlook

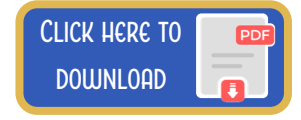

The next page of this user's guide will give you details on how use the **'Advanced Exploration'** page.

To get to this page, you must click the tab titled, **'Advanced Exploration'** which you will see at the top of your screen. In this example, it's circled in red, above.

\*\*For more details on how to download and print, go to the last two pages of this guide.

## **'ADVANCED EXPLORATION' TAB OF THE EXPLORER**

This tab allows you to view everything from the previous tabs (except the 'Compare Jobs' tab) all on one page. It also offers additional filters you can apply, which are explained below

### Step 1: Select the location

you want your career information to be specific to.

Step 2: \*IF you want to limit the jobs available to choose from in the Job List, you can apply any or all of these <u>4</u> filters below:

- This filter allows you to see only Hot Jobs (high demand & high wage jobs) in the **Job List**
- This filter will limit the jobs shown in the **Job List** to only those which would qualify for covered tuition, should you pursue skills for this job at a community college.
- All If you're only interested in seeing jobs that are STEM (science, technology, engineering, and mathematics) related, then turn this filter on.
- Interested in jobs with an associated Registered Apprenticeship? Then turn this filter on.

### \*BUT, if you want to see a full <u>Job List</u>, then DO NOT USE any of these filters.

**Step 3:** Do you want to limit the **Job List** based on an education requirement or wage? You can do this through these <u>2 filters</u>.

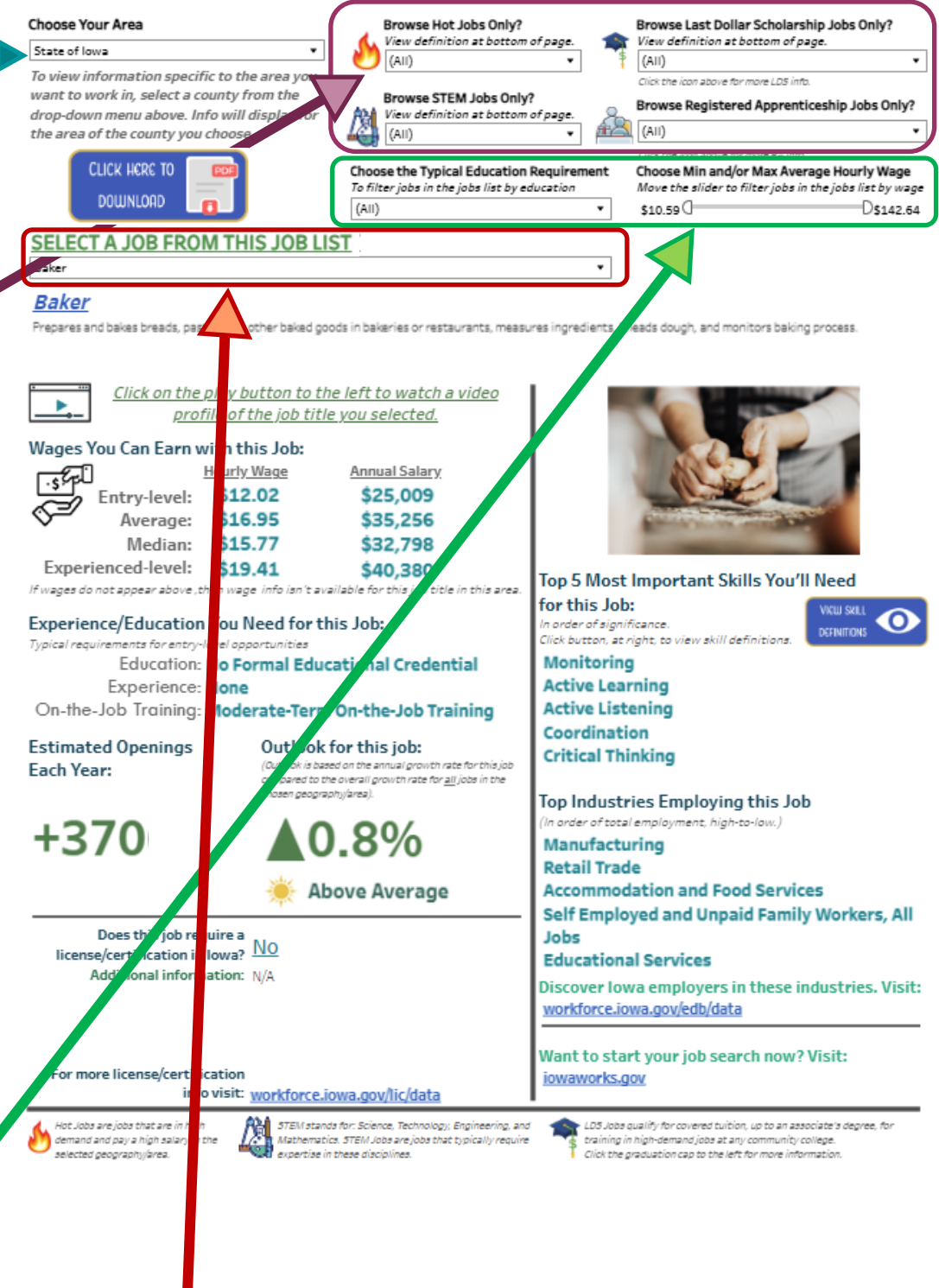

**Step 4:** Now choose your job from the **Job List**. Once you do, all of the information on the screen will change to show you information specific to that job. You can even watch a video about the job by clicking the play button  $\boxed{\hdots}$  above.

At anytime, if you want to download/print the info you see, and take it with you, you can do so by clicking the <u>Click Here to Download</u><sup>\*\*</sup> button. print, go to the last two pages of this guide.

## **'VETERAN RESOURCE' TAB OF THE EXPLORER**

This page allows who are active individuals military or veterans to which 'civilian' determine occupation title (represented by SOC Title) best aligns with their Military Occupational Specialty (MOS) or Military Occupational Code (MOC).

**Step 1:** To find your MOS/ MOC in the table apply any or all of these <u>filters</u>, as needed.

Each filter that is applied will reduce the number of options that appear in this table.

**Once** you've determined which SOC Title best aligns with your MOS/MOC, you can look up that job title on the previous tabs/pages of this tool, which will allow you to gather wage, education and training, and job opening information.

| • < <u>r</u> S                                                                  | elect Your Job                                                                                               | Skills & Sim                                                               | ilar Jobs                                              | Compare Job                                                                         | s Adva                                | anced Exploration                             | Veteran Resou    | ILCE                      | Skill Descripti                   | ons      |
|---------------------------------------------------------------------------------|----------------------------------------------------------------------------------------------------|----------------------------------------------------------------------------|--------------------------------------------------------|-------------------------------------------------------------------------------------|---------------------------------------|-----------------------------------------------|------------------|---------------------------|-----------------------------------|----------|
| MOS/N                                                                           | лос то s                                                                                                    | OC CRO                                                                     | DSSW                                                   | ALK                                                                                 |                                       |                                               |                  | _                         |                                   | $\leq$   |
| his is a cros<br>est aligns w<br>Occupational                                   | swalk to determin<br>/ith your Military (<br>I Code (MOC).                                                   | ne which Stan<br>Occupational                                              | dard Occup<br>Specialty (                              | ational Code (SC<br>MOS)/Military                                                   | ос) <mark>s</mark><br>[               | Select Service Brance<br>(AII)                | h<br>•           | Selec<br>(AII)            | ct Personnel Cat                  | tegory   |
| Prowse the t<br>rranch and p<br>llso search b<br>DoD job title,<br>yping your s | able below, or you<br>ersonnel category<br>yy MOC, MOC Title,<br>, by selecting thos<br>search in the text b | y can filter the<br>y from the dro<br>, Department<br>se drop-down<br>box. | e table by s<br>op-down me<br>of Defense<br>menus, des | electing your ser<br>enus at the top. Y<br>a (DoD) Code, and<br>selecting (All), ar | rvice<br>/ou car<br>1/or<br>nd ther s | Gearch by MOC<br>(All)<br>Gearch by DoD Occup | •<br>Dation Code | Searce<br>(All)<br>Searce | ch by Military Jo                 | ob Title |
| nce you find<br>up on the C<br>xpected way<br>cense/certif                      | d the SOC that is t<br>lareer Explorer tal<br>ges, growth, educ<br>fications.                                | he best fit for<br>b to find out n<br>ation/training                       | r you, take<br>nore about<br>g requirem                | that SOC Titles<br>that job title ac<br>entropy a                                   |                                       |                                               |                  |                           | CLICK HERE TO<br>DOWNLOAD         |          |
| Service<br>Branch                                                               | Military<br>Personnel<br>Category                                                                            | 11                                                                         | Military                                               | Job Title                                                                           | SOC                                   | SOC Title                                     |                  |                           | DoD Occupation<br>Conversion Code | DoC      |
| Air Force                                                                       | Commissioned<br>Officer                                                                                      | 10C0                                                                       | Operatio                                               | ons Commander                                                                       | 11-1021                               | General and Op                                | perations Manag  | jers                      | 210200                            | Exe      |
|                                                                                 |                                                                                                    | 10COM                                                                      | Operatio<br>RPA                                        | ons Commander,                                                                      | 11-1021                               | General and O;                                | perations Manag  | jers                      | 210200                            | Exe      |
|                                                                                 |                                                                                                    | 10CON                                                                      | Operatio<br>ABM                                        | ons Commander,                                                                      | 11-1021                               | General and O;                                | perations Manag  | jers                      | 210200                            | Exe      |
|                                                                                 |                                                                                                    | 10C0P                                                                      | Operatio<br>Fighter                                    | ons Commander,                                                                      | 11-1021                               | General and Op                                | perations Manag  | ers                       | 210200                            | Exe      |
|                                                                                 |                                                                                                    | 10C0Q                                                                      | Operatio<br>Trainer                                    | ons Commander,                                                                      | 11-1021                               | General and Op                                | perations Manag  | )ers                      | 210200                            | Exe      |
|                                                                                 |                                                                                                    | 10COR                                                                      | Operatio<br>Bomber                                     | ons Commander,                                                                      | 11-1021                               | General and O;                                | perations Manag  | jers                      | 210200                            | Exe      |
|                                                                                 |                                                                                                    | 10C0S                                                                      | Operatio<br>Tanker                                     | ons Commander,                                                                      | 11-1021                               | General and O;                                | perations Manag  | ers                       | 210200                            | Exe      |
|                                                                                 |                                                                                                    | 10COT                                                                      | Operatio<br>Airlift                                    | ons Commander,                                                                      | 11-1021                               | General and Op                                | perations Manag  | jers                      | 210200                            | Exe      |
|                                                                                 |                                                                                                    | 10COU                                                                      | Operatio<br>Tactical                                   | ns Commander,<br>Airlift                                                            | 11-1021                               | General and Op                                | perations Manag  | jers                      | 210200                            | Exe      |
|                                                                                 |                                                                                                    | 10COV                                                                      | Operatio<br>Helicopt                                   | ons Commander,<br>er or EWO                                                         | 11-1021                               | General and Op                                | perations Manag  | jers                      | 210200                            | Exe      |
|                                                                                 |                                                                                                    | 10COW                                                                      | Operatio<br>General                                    | ons Commander,                                                                      | 11-1021                               | General and Op                                | perations Manag  | jers                      | 210200                            | Exe      |
|                                                                                 |                                                                                                    |                                                                            |                                                        |                                                                                     |                                       |                                               |                  |                           |                                   |          |

At anytime, if you want to download/print the info you see, and take it with you, you can do so by clicking the <u>Click Here to Download</u>\*\* button.

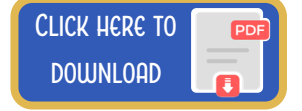

The next page of this user's guide will give you details about the **'Skill Descriptions'** page.

To get to this page, you must click the tab titled, **'Skill Descriptions**' which you will see at the top of your screen. In this example, it's circled in red, above.

\*\*For more details on how to download and print, go to the last two pages of this guide.

## **'SKILLS DESCRIPTIONS' TAB OF THE EXPLORER**

**This page** allows you to look up specific skills to get additional description of the skill.

**Step 1:** Choose the skill or skills from the <u>Select Skills</u> drop-down menu. The default is for *all* of the skills to be selected. Narrow this list by unchecking the (All) option and then clicking 'on' each skill that you're interested in.

IF you want to download and print the skills that are most related to you and your job of interest, then you will want to select only those skills in the drop-This down menu. updates the table to show you only those skills and then they will visible be in your download.

| SKILL DESCR             | SIPTIONS Select Skills   (AII)     OWNLOAD                                                                                                    |
|-------------------------|----------------------------------------------------------------------------------------------------|
| Active Learning         | Understanding the implications of new information for both current and future problem-solving and decision-making.                                                                       |
| Active Listening        | Giving full attention to what other people are saying, taking time to understand the points being made, asking<br>questions as appropriate, and not interrupting at inappropriate times. |
| Complex Problem Solving | Identifying complex problems and reviewing related information to develop and evaluate options and implement solutions.                                                                  |
| Coordination            | Adjusting actions in relation to others' actions.                                                                                                    |
| Critical Thinking       | Using logic and reasoning to identify the strengths and weaknesses of alternative solutions, conclusions, or approaches to problems.                                                     |
| Equipment Maintenance   | Performing routine maintenance on equipment and determining when and what kind of maintenance is needed.                                                                                 |
| Equipment Selection     | Determining the kind of tools and equipment needed to do a job.                                                                                                    |
| Installation            | Installing equipment, machines, wiring, or programs to meet specifications.                                                                                                    |
|                         |                                                                                                    |

At anytime, if you want to download/print the info you see, and take it with you, you can do so by clicking the <u>Click Here to Download</u>\*\* button.

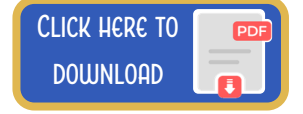

## **HOW TO DOWNLOAD & PRINT FROM THE EXPLORER**

There are 2 ways to download/print. Those different options are detailed on this page and the next.

**Option 1:** Click the 'Click Here to Download' button on the screen, which looks like this:

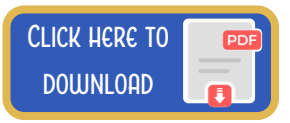

After clicking this button, a pop-up window will appear titled **Download PDF** (see image below).

| Download PDF |   |             |          | × |  |
|--------------|---|-------------|----------|---|--|
| Include      |   |             |          |   |  |
| This View    |   |             |          | • |  |
| Scaling      |   |             |          |   |  |
| Automatic    |   |             |          | • |  |
| Page Size    |   | Orientation |          |   |  |
| Letter       | * | Portrait    |          | * |  |
|              |   |             | Download |   |  |

In this pop-up window, under the first section called: **'Include'**, the default choice is **'This** View'.

• If you choose this option, and then click the blue '**Download**' button a PDF will be downloaded to your device of a single page showing exactly what you see on your screen at the time of downloading.

The other options, if you click the drop-down arrow, are 'Specific sheets from this dashboard' and 'Specific sheets from this workbook' (see image below).

| This View                           | • |
|-------------------------------------|---|
| ✓ This View                         |   |
| Specific sheets from this dashboard |   |
| Specific sheets from this workbook  |   |

- If you choose the 'Specific sheets from this dashboard' option, then you will see another menu where you can choose specific items on the screen you are currently viewing to be downloaded (and not the entire screen itself).
  - THIS OPTION IS NOT RECOMMENDED AS IT CAN HAVE FORMATTING ISSUES. IF YOU ARE ONLY INTERESTED IN DOWLOADING INFORMATION YOU ARE CURRENTLY VIEWING, A BETTER CHOICE IS TO CHOOSE **'THIS VIEW'**.
- If you choose the 'Specific sheets from this workbook' option, then you will see another menu where you can choose which pages (tabs) you want to download. You can download each page/tab of the tool if you choose or you can select just the pages that are of most interest to you. When you click the Download button you will get a single PDF with all of the pages you selected.
  - As a default only the first page/tab is selected. You will need to scroll through the list and click on any other page you want in your download.

Once you have downloaded your chosen file to your device. You can print from that document (PDF). All pages are formatted to fit to an 8.5"x11" sheet.

## HOW TO DOWNLOAD & PRINT FROM THE EXPLORER

**Option 2:** Click the download icon at the bottom of the tool's screen (see image below):

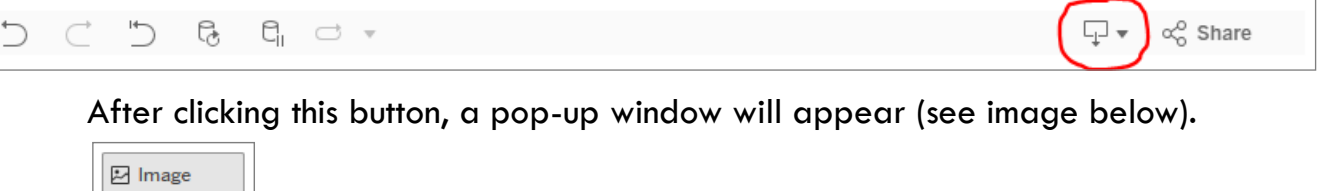

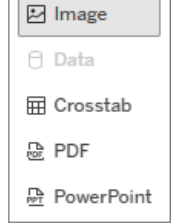

Select '**Image'** from this menu. After clicking '**Image'** a download will automatically begin.

The main difference in choosing to download an image rather than a PDF:

- A PDF will show you the default view of every screen (based on your selections in the filters). You can also choose to download multiple screens into one document (as detailed on the previous page)
- An Image, will essentially download a screen shot of whatever you are currently viewing. So, if you've scrolled down into the middle of a table (such as the table on the Skills Descriptions page/tab) then an Image download will capture what you are currently viewing—in the middle of that table—rather than the default of the table that is scrolled to the top, which is what a PDF will do.
  - An Image download is restricted to one screen/tab at a time and is only really useful if you're trying to capture the middle of a table.

Once you have downloaded your chosen file to your device. You can print from that image file.